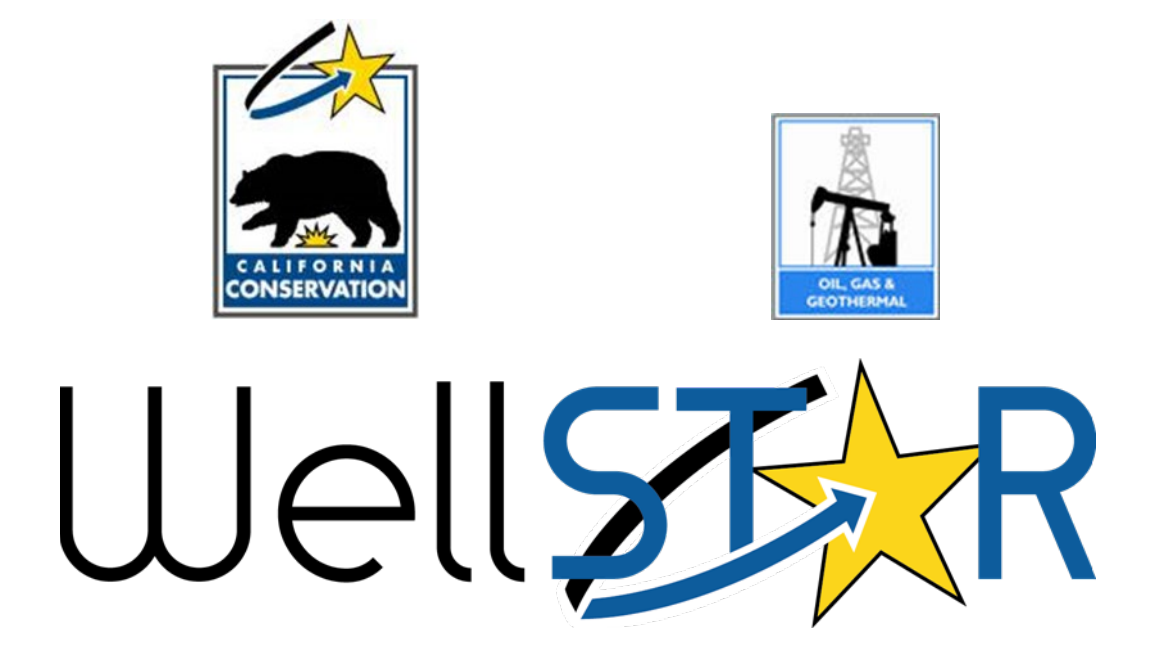

# **User Reference Guide**

## **Table of Contents**

| С | DURSE | E OVERVIEW                                                      | 3  |
|---|-------|-----------------------------------------------------------------|----|
|   | Cour  | RSE DESCRIPTION                                                 | 3  |
| 1 | รเ    | UBMIT MONTHLY AND QUARTERLY PRODUCTION DATA                     | 4  |
|   | 1.1   | Starting Monthly and Quarterly Production Data Forms            | 4  |
|   | 1.2   | Form Specific Data Entry                                        | 9  |
|   | 1.3   | COMPLETION/SUBMISSION AND REVIEW OF MONTHLY AND QUARTERLY FORMS | 22 |
| 2 | รเ    | UBMIT ANNUAL PRODUCTION DATA                                    | 28 |

## **COURSE OVERVIEW**

### **Course Description**

This User Guide describes an end-to-end process for Production. It details the step by step processes where External Users (operators) submit production data in WellSTAR and also describes how Internal Users (Division) process the forms.

## **1** SUBMIT MONTHLY AND QUARTERLY PRODUCTION DATA

This will describe how to submit and review monthly and quarterly Production data. Except for the data entry sections, the forms are identical. The identical step by step process will be described, then the proprietary sections followed by the identical submission and review steps.

Lesson Objectives:

- Starting Monthly and Quarterly Production data forms, including EDD submission (section 1-3)
- 2. Production data entry for each monthly and quarterly form (section 4)
- 3. Completion/submission and review of forms (section 5-9)

## **1.1** Starting Monthly and Quarterly Production Data Forms

| E Form Navigation       | 0 |
|-------------------------|---|
| 1. Form Information     |   |
| 2. Operator Information |   |
| 3. EDD Submission       |   |
| 4. Production Data      |   |
| 5. Document Upload      |   |
| 6. Form Submit          |   |
| 7. Confirmation         |   |
| 8. Review Comments      |   |
| 9. Review               |   |
|                         |   |

|                                 |                   |                                                                           |                  | Athanasiaus Donartment -f.O     |
|---------------------------------|-------------------|---------------------------------------------------------------------------|------------------|---------------------------------|
| Home                            |                   |                                                                           | E Hello Joseph A | Athanasious, Department of Cons |
| Home                            |                   |                                                                           |                  | 😧 Help                          |
| MyTasks Tasks Alerts Online Fo  | rms Forms In Prog | ress Forms Submitted                                                      |                  |                                 |
|                                 |                   | ▼ Adv                                                                     | vanced Filtering | Search                          |
| Form Name t                     | Form Category     | Purpose                                                                   | Version          | Count                           |
| Form 122 Annual Production      | Production        | Form used to report annual<br>production data from Operators to<br>DOGGR  | 1                | 2                               |
| Lease Information               | Lease             | Allows Users to create and maintain<br>Leases                             | 1                | 11                              |
| Notice of Intention             | Well              | Notice of Intention to Drill a Well                                       | 1                | 4                               |
| OG110 Monthly Production Step 3 | Production        | Form used to report monthly<br>production data from Operators to<br>DOGGR | 1                | 9                               |
| OG110B Monthly Injection        | Production        | Form used to report monthly injection<br>data from Operators to DOGGR     | 1                | 1                               |
|                                 |                   | Form used to report monthly                                               |                  |                                 |

| Step | Action                                                          | Required Fields |
|------|-----------------------------------------------------------------|-----------------|
| 1.   | Click the home button in the upper left hand corner.            |                 |
| 2.   | Click on "Forms" in the toolbar above.                          |                 |
| 3.   | Click on applicable form name i.e. OG110 for production, OG110B |                 |
|      | for injection and OG110D for disposition.                       |                 |

| 6           | Explore Data             | Forms   | Tools                               | Maps      |                                                            |                                          |
|-------------|--------------------------|---------|-------------------------------------|-----------|------------------------------------------------------------|------------------------------------------|
| Online Form | ns : OG110 Monthly Produ | uction  |                                     |           | 👤 Hello Jo                                                 | seph Athanasious, Department of Conserva |
| OG11        | 0 Monthly Proc           | luction |                                     |           |                                                            | Help                                     |
| E Form      | Navigation               | θ       | Form Information                    |           |                                                            |                                          |
| 1. Fo       | orm Information          |         | Complete the fiel<br>Organization * | ds below. | Complete the required data fields                          | * Indicates required field               |
|             |                          |         | Month * Description *               | •         | Year*                                                      |                                          |
|             |                          |         | Cancel Save & Co                    | ntinue    | Click Save and<br>Continue when data<br>has been completed |                                          |

| Step | Action                                                             | Required Fields |
|------|--------------------------------------------------------------------|-----------------|
| 1.   | Complete all data fields indicated by red asterisk.                |                 |
| 2.   | Enter a description that includes key points of form including     |                 |
|      | operator name, reporting period and/or type of data being reported |                 |
|      | i.e. production, injection, allocation or disposition.             |                 |
| 3.   | Click Save & Continue located at the bottom of the form.           |                 |

| Operator Information                                                               |                                                                                                    |                    |      |                                                      |         |               |              |  |
|------------------------------------------------------------------------------------|----------------------------------------------------------------------------------------------------|--------------------|------|------------------------------------------------------|---------|---------------|--------------|--|
| Please confirm the correct<br>designate contact(s) with<br>Agent and the form subm | Please confirm the correct Organization has been selected, a<br>designate contact(s) with their correct role. By default, the Or<br>Agent and the form submitter are selected as contacts. |                    |      |                                                      |         | icates requir | ed field     |  |
| Organization Name                                                                  | Organization Name                                                                                                    |                    |      |                                                      |         |               |              |  |
| Anacapa Oil Corporatio                                                             | n                                                                                                    | n Corporation      |      | Click "actions", th                                  |         | ns", then "   | en "add      |  |
| Organization Primary                                                               | Address                                                                                                    |                    |      | contact" and complete the<br>dialog box that appears |         |               | e the<br>ars |  |
| 5403 Franklin Rd.                                                                  | Contact Info                                                                                                    | ×                  |      |                                                      |         |               | _            |  |
| Organization Primary                                                               | * Indicates re Is this contact already in WellSTA Contact Role *                                                                                                    | quired field<br>R? |      |                                                      |         |               |              |  |
|                                                                                    | Find Person*                                                                                                    | _                  |      |                                                      |         | Actions -     |              |  |
| Name                                                                               | Contact Name                                                                                                    | •                  | Role | , ,                                                  | Add Cor | ntact         |              |  |
| Joseph<br>Athanasious                                                              | Phone Number                                                                                                    |                    | Subr | mitter                                               |         |               | -            |  |
|                                                                                    | Email                                                                                                    |                    | Ager | nt                                                   |         |               |              |  |
| Click next                                                                         | ✓ Update                                                                                                    | S Cancel           |      |                                                      |         |               | *            |  |
| Back Next Save                                                                     |                                                                                                    |                    |      |                                                      |         |               |              |  |

| Step | Action                                                            | <b>Required Fields</b> |
|------|-------------------------------------------------------------------|------------------------|
| 1.   | Review organization details for correctness.                      |                        |
|      | Note: changes cannot be made to organization details here.        |                        |
| 2.   | Select contacts responsible for form completion and submission.   |                        |
| 3.   | If the person is not listed on the contacts list, click "Actions" |                        |
| 4.   | Click "Add Contact"                                               |                        |
| 5.   | Complete contact info dialogue box that appears                   |                        |
| 6.   | Click "Update"                                                    |                        |
| 7.   | Click "Next"                                                      |                        |

| EDD Submission                                                                                                    |  |  |  |  |  |  |  |
|----------------------------------------------------------------------------------------------------|--|--|--|--|--|--|--|
| You have the option of using a file to input data on this form. If you would<br>like to do so, select "Yes" below.                                                                                                    |  |  |  |  |  |  |  |
| Do you wish to submit OG110 Monthly Production data using an Electronic Data Deliverable (EDD) template?<br>• Yes • No Choose yes or no. If yes, download the template and complete it using the instructions within the template.                                   |  |  |  |  |  |  |  |
| Step 1: Download the EDD template.                                                                                                    |  |  |  |  |  |  |  |
| Step 2: Fill out all fields in the template.                                                                                                    |  |  |  |  |  |  |  |
| Step 3: Upload the completed EDD.                                                                                                    |  |  |  |  |  |  |  |
| Select files Upload the file using the "Select Files" button                                                                                                    |  |  |  |  |  |  |  |
| Click Next to upload EDD. See template for specific instructions on filling out the fields.                                                                                                    |  |  |  |  |  |  |  |
| Please note that upon clicking "Next" below, this form will close while WellSTAR processes your EDD submission. Please navigate to the "Forms in Progress" section of your home page to resume completing this form once the EDD submission has finished processing. |  |  |  |  |  |  |  |
| Back Next Save                                                                                                    |  |  |  |  |  |  |  |

| Step | Action                                                               | <b>Required Fields</b> |
|------|----------------------------------------------------------------------|------------------------|
| 1.   | Select whether you will submit using the Electronic Data Deliverable |                        |
|      | (EDD) template or continue with submission of data using the         |                        |
|      | online form.                                                         |                        |
| 2.   | If using EDD, select yes. If no is selected, click next.             |                        |
| 3.   | Download the EDD template using the blue hyperlink                   |                        |
| 4.   | Fill out the required fields within the excel EDD template           |                        |
| 5.   | Click "Select files"                                                 |                        |
| 6.   | Locate and select the file from the "Open" window                    |                        |
| 7.   | Click "open"                                                         |                        |
| 8.   | Click "next"                                                         |                        |

## **1.2 Form Specific Data Entry**

This segment will describe the step by step process for completing the data entry section (4) of each form listed below.

Forms:

- 1. OG110 Monthly Production Data
- 2. OG110B Monthly Injection Data
- 3. OG110D Monthly Disposition Data
- 4. 110Q Quarterly Water Production Data
- 5. 110BQ Quarterly Water Injection Data
- 6. 110FQ Quarterly Water Allocation Data

| Form Navigation         | 0 |
|-------------------------|---|
|                         | _ |
| 1. Form Information     |   |
| 2. Operator Information |   |
| 3. EDD Submission       |   |
| 4. Production Data      |   |
| 5. Document Upload      |   |
| 6. Form Submit          |   |
| 7. Confirmation         |   |
| 8. Review Comments      |   |
| 9. Review               |   |
|                         |   |

## 1. OG110 Monthly Production Data

| Produc                                                                                                    | Production Data                          |            |                                |       |       |          |  |  |  |
|----------------------------------------------------------------------------------------------------|------------------------------------------|------------|--------------------------------|-------|-------|----------|--|--|--|
| The list below includes only production wells. Enter complete production data for each row. Rows containing errors will not be submitted. Warnings do not prohibit row submission. Data descriptions are available via Online Help or on the EDD template. |                                          |            |                                |       |       |          |  |  |  |
|                                                                                                    | Click "Actions"<br>Then click "Add Well" |            |                                |       |       |          |  |  |  |
|                                                                                                    |                                          | ▼ Advanced | Filtering Actions -            | Searc | :h    | <b>¢</b> |  |  |  |
|                                                                                                    | API                                      | PCWT Wel   | Add Well                       | tatus | Valid | Actions  |  |  |  |
|                                                                                                    |                                          |            | Export - Excel<br>Export - PDF |       |       |          |  |  |  |

| Step | Action           | Required Fields |
|------|------------------|-----------------|
| 1.   | Click "Actions"  |                 |
| 2.   | Click "Add Well" |                 |

| Well Production Data       |                             |                                              |                     |                             |                            | ×   |
|----------------------------|-----------------------------|----------------------------------------------|---------------------|-----------------------------|----------------------------|-----|
|                            |                             |                                              |                     |                             | * Indicates required field |     |
| API                        | PCWT                        | Well Designation                             | Well Type           |                             |                            |     |
| •                          |                             |                                              | •                   |                             |                            |     |
| Reason Well not on<br>Prod | No of Days Well<br>Produced | Clean Oil or<br>Condensate Produced<br>(BBL) | Gravity of Oil      | Gross Gas Produced<br>(Mcf) | BTU                        |     |
| •                          | •                           | 0.00                                         | 0.00                | 0.00                        | 0.00                       |     |
| Water Produced (BBL)       | Casing Pressure (psi)       | Tubing Pressure (psi)                        | Method of Operation | Water Disposition           |                            |     |
| 0.00                       | 0.00                        | 0.00                                         | •                   | •                           |                            |     |
|                            |                             |                                              |                     |                             |                            |     |
|                            |                             |                                              |                     |                             |                            | _   |
|                            |                             |                                              |                     |                             | Cancel                     | ave |

| Step | Action                                                               | Required Fields |
|------|----------------------------------------------------------------------|-----------------|
| 1.   | Enter applicable Well Production Data ("PCWT" and "Well              |                 |
|      | Designation" will be automatically populated).                       |                 |
|      | Note: Data descriptions can be located in the online help section or |                 |
|      | the EDD template.                                                    |                 |
| 2.   | Click "Save"                                                         |                 |
| 3.   | Repeat for additional Well Production Data.                          |                 |
| 4.   | Click "Next" once all wells have been submitted.                     |                 |

## 2. OG110B Monthly Injection Data

| ▼ Advanced Filtering       Actions ▼       Search         API       PCWT       Well N       Add Well       Status       Actions         Export - Excel       Export - Excel       Export - DE       Export - DE       Export - DE |         |        |                                |           |      | njection Data |
|----------------------------------------------------------------------------------------------------|---------|--------|--------------------------------|-----------|------|---------------|
| API     PCWT     Well N     Add Well     Status     Actions       Export - Excel     Export - DDE                                                                                                    | \$      | Search | Filtering Actions -            | ' Advance |      |               |
| Export - Excel                                                                                                    | Actions | Status | Add Well                       | Well N    | PCWT | API           |
| Export - PDI                                                                                                    |         |        | Export - Excel<br>Export - PDF |           |      |               |

| Step | Action           | <b>Required Fields</b> |
|------|------------------|------------------------|
| 1.   | Click "Actions"  |                        |
| 2.   | Click "Add Well" |                        |

| × |                            |                              |                                  |                                | Il Injection Data                    |
|---|----------------------------|------------------------------|----------------------------------|--------------------------------|--------------------------------------|
| ł | * Indicates required field | Well Type                    | Well No.                         | PCWT                           | ΑΡΙ                                  |
|   |                            | Gas or Air<br>Injected (Mcf) | Water or Steam<br>Injected (bbl) | No. of Days<br>Well Injected   | Reason Well<br>Not Injected          |
|   |                            | 0<br>Source of<br>Water Code | 0<br>Kind Of Water               | 0 ▼<br>Casing<br>Pressure(psi) | 0 - Ope   Surface Injection Pressure |
|   |                            | 0 - Not I 🔻                  | 0 - Not I 🔻                      | 0                              | 0                                    |
|   | Cancel                     | 0 - Not I 🔻                  | 0 - Not I 🔻                      | 0                              | 0                                    |

| Step | Action                                                               | <b>Required Fields</b> |
|------|----------------------------------------------------------------------|------------------------|
| 1.   | Enter applicable Well Injection Data ("PCWT" will be automatically   |                        |
|      | populated)                                                           |                        |
|      | Note: Data descriptions can be located in the online help section or |                        |
|      | the EDD template.                                                    |                        |
| 2.   | Click "Save"                                                         |                        |
| 3.   | Repeat for additional Well Injection Data.                           |                        |
| 4.   | Click "Next" once all well data has been submitted.                  |                        |

## 3. OG110B Monthly Disposition Data

| Dispositi         | on D                     | ata                             |                         |                                         |                                    |                            |                                    |                       |                               |                          |                    |                  |                        |                |                         |    |
|-------------------|--------------------------|---------------------------------|-------------------------|-----------------------------------------|------------------------------------|----------------------------|------------------------------------|-----------------------|-------------------------------|--------------------------|--------------------|------------------|------------------------|----------------|-------------------------|----|
| The<br>row<br>des | e list<br>. Err<br>cript | below i<br>ors mus<br>tions are | ncluo<br>st be<br>e ava | des fields<br>cleared ir<br>ailable via | associat<br>n order to<br>Online H | ed wit<br>o proc<br>Help o | th your o<br>ceed. Wa<br>or on the | opera<br>arnin<br>EDE | itions.<br>gs do r<br>) templ | Enter<br>not ne<br>late. | comple<br>ed to be | te dis<br>e clea | spositior<br>ared to p | n dat<br>proce | a for each<br>eed. Data |    |
|                   |                          |                                 |                         |                                         |                                    |                            |                                    |                       |                               |                          |                    |                  |                        |                | Add Fie                 | ld |
|                   |                          |                                 |                         |                                         |                                    | <b>r</b> Adv               | anced F                            | Filteri               | ng                            | Actio                    | ns 🗸               | Sea              | irch                   |                |                         |    |
| Fi                | :                        | Fi                              | ÷                       | Di                                      | • Oi                               | . :                        | G                                  | ÷                     | G                             | :                        | St                 | ÷                | Va                     | ÷              | Actions                 |    |
|                   |                          |                                 |                         |                                         |                                    |                            |                                    |                       |                               |                          |                    |                  |                        |                |                         |    |

| Step | Action            | Required Fields |
|------|-------------------|-----------------|
| 1.   | Click "Add Field" |                 |

| Field Disposition Data                                  |                                                              |                                    | ×                        |
|---------------------------------------------------------|--------------------------------------------------------------|------------------------------------|--------------------------|
| Field Name<br>Vil Used in Oil & Gas<br>Operations (bbl) | Field Code<br>0<br>Gas Used in Oil & Gas<br>Operations (Mcf) | District<br>Gas Blown to Air (Mcf) | All fields are required. |
|                                                         |                                                              |                                    | Cancel VDpdate           |

| Step | Action                                                               | <b>Required Fields</b> |
|------|----------------------------------------------------------------------|------------------------|
| 1.   | Enter all Field Disposition Data (all data fields required)          |                        |
|      | Note: Data descriptions can be located in the online help section or |                        |
|      | the EDD template.                                                    |                        |
| 2.   | Click "Update"                                                       |                        |
| 3.   | Repeat for additional Field associated with operations.              |                        |
| 4.   | Click "Next" once all Field disposition data has been submitted.     |                        |

## 4. 110Q Quarterly Water Production Data

| Pro | duction [ | Data |    |   |     |   |    |   |    |   |       |      |                                |
|-----|-----------|------|----|---|-----|---|----|---|----|---|-------|------|--------------------------------|
|     |           |      |    |   |     |   |    |   |    |   | T Adv | ance | ed Filtering Actions -         |
|     | Fie       | :    | We | : | API | : | Po | : | PC | : | Sta   | :    | Add Well                       |
|     |           |      |    |   |     |   |    |   |    |   |       |      | Export - Excel<br>Export - PDF |

| Step | Action           | <b>Required Fields</b> |
|------|------------------|------------------------|
| 1.   | Click "Actions"  |                        |
| 2.   | Click "Add Well" |                        |

| Well Water Production Data |                             |                                                  |
|----------------------------|-----------------------------|--------------------------------------------------|
| Field Name *               | Lease *                     | * Indicates required field<br>Well Designation * |
| Pool Well Type             | Total Water Produced (bbl)* | Calculated Water Produced<br>(bbl)               |

| Step | Action                                                               | <b>Required Fields</b> |
|------|----------------------------------------------------------------------|------------------------|
| 1.   | Enter all required Quarterly Production Data ("Pool", "Pool Code",   |                        |
|      | "Pool Well Type" and "Calculated Total Water Injected" will be       |                        |
|      | automatically populated).                                            |                        |
|      | Note: Data descriptions can be located in the online help section or |                        |
|      | the EDD template.                                                    |                        |

| Water Disposals |          |            |          |        |                      |  |  |
|-----------------|----------|------------|----------|--------|----------------------|--|--|
|                 |          |            |          |        | ▼ Advanced Filtering |  |  |
| + Add nev       | v record |            |          |        |                      |  |  |
| Water So        | Water or | If Untreat | Has Wate | Errors |                      |  |  |
|                 |          |            |          |        |                      |  |  |

| Step | Action                 | Required Fields |
|------|------------------------|-----------------|
| 1.   | Click "Add new record" |                 |

| Water Disposals | i         |            |            |                                    |
|-----------------|-----------|------------|------------|------------------------------------|
|                 |           |            |            | ▼ Advanced Filtering Actions -     |
| Produced        | Water Pro | If Untreat | IS Water t | Add Water Disposal Method for Well |
|                 |           |            |            | Export - Excel                     |
|                 |           |            |            | Export - PDF                       |
|                 |           |            |            |                                    |
|                 |           |            |            |                                    |
|                 |           |            |            |                                    |
|                 |           |            |            |                                    |
|                 |           |            |            |                                    |
|                 |           |            |            | Cancel Save                        |

| Step | Action                                     | <b>Required Fields</b> |
|------|--------------------------------------------|------------------------|
| 1.   | Click "Actions"                            |                        |
| 2.   | Click "Add Water Disposal Method for Well" |                        |

| Water Disposal                                                   | x                          |  |
|------------------------------------------------------------------|----------------------------|--|
|                                                                  | * Indicates required field |  |
| Produced Water Disposal Method *                                 | •                          |  |
| Water Produced (bbl) *                                           |                            |  |
| If Untreated, is water suitable for Domestic or Irrigation Use?* | •                          |  |
| Is Water to be Treated by Operator?*                             | <b>•</b>                   |  |
| Water Treatment                                                  |                            |  |
| De-Oiling                                                        |                            |  |
| Disinfection                                                     |                            |  |
| Desalinization                                                   |                            |  |
| Membrane treatment                                               |                            |  |
| Other treatment                                                  |                            |  |
| Name of Disposal Recipient                                       |                            |  |
| Type of Disposal Recipient                                       | •                          |  |
|                                                                  | Cancel VDpdate             |  |

| Step | Action                                                               | <b>Required Fields</b> |
|------|----------------------------------------------------------------------|------------------------|
| 1.   | Enter all required Water Disposal Data for each well.                |                        |
|      | Note: Data descriptions can be located in the online help section or |                        |
|      | the EDD template.                                                    |                        |
| 2.   | Click "Update"                                                       |                        |
| 3.   | Click "Save"                                                         |                        |
| 4.   | Click "Next"                                                         |                        |

## 5. 110BQ Quarterly Water Injection Data

| Wa | ater Inje            | ction         | Data     |                |                      |           |                      |                |                    |               |                       |                           |                                    |                                                      |
|----|----------------------|---------------|----------|----------------|----------------------|-----------|----------------------|----------------|--------------------|---------------|-----------------------|---------------------------|------------------------------------|------------------------------------------------------|
|    | Enter co<br>do not p | ompi<br>prohi | lete Wat | ter li<br>subi | njection<br>mission. | dat<br>Da | a for ea<br>ta desci | ch n<br>riptic | ow. Rov<br>ons are | vs co<br>avai | ontainin<br>Iable via | g err<br>a On<br><b>T</b> | ors will n<br>line Help<br>Advance | ot be submitted. Warnings<br>or on the EDD template. |
|    | Fi                   | :             | <b>W</b> | :              | API                  | :         | P                    | :              | P                  | :             | P                     | :                         | St                                 | Add Well                                             |
|    |                      |               |          |                |                      |           |                      |                |                    |               |                       |                           |                                    | Export - Excel<br>Export - PDF                       |

| Step | Action           | <b>Required Fields</b> |
|------|------------------|------------------------|
| 1.   | Click "Actions"  |                        |
| 2.   | Click "Add Well" |                        |

| /ater Injection Data |                             |                                               |
|----------------------|-----------------------------|-----------------------------------------------|
| Field Name*<br>▼     | Lease *                     | * Indicates required field Well Designation * |
| API*                 | Pool                        | Pool Code                                     |
| Pool Well Type       | Total Water Injected (bbl)* | Calculated Total Water<br>Injected (bbl)      |

| Step | Action                                                               | <b>Required Fields</b> |
|------|----------------------------------------------------------------------|------------------------|
| 1.   | Enter all required Quarterly Injection Data ("Pool", "Pool Code",    |                        |
|      | "Pool Well Type" and "Calculated Total Water Injected" will be       |                        |
|      | automatically populated).                                            |                        |
|      | Note: Data descriptions can be located in the online help section or |                        |
|      | the EDD template.                                                    |                        |

|          |          |            |          | ▼ Ad   | vanced Filtering | Actions -   |
|----------|----------|------------|----------|--------|------------------|-------------|
| Nater So | Water or | If Untreat | Has Wate | Errors | Add Water Sour   | ce for Well |
|          |          |            |          |        | Export - Excel   |             |
|          |          |            |          |        | Export - PDF     |             |
|          |          |            |          |        |                  |             |
|          |          |            |          |        |                  |             |
|          |          |            |          |        |                  |             |
|          |          |            |          |        |                  |             |
|          |          |            |          |        |                  |             |
|          |          |            |          |        |                  |             |
|          |          |            |          |        |                  |             |
|          |          |            |          |        |                  |             |
|          |          |            |          |        |                  |             |
|          |          |            |          |        |                  |             |
|          |          |            |          |        |                  |             |
|          |          |            |          |        |                  |             |

| Step | Action                            | <b>Required Fields</b> |
|------|-----------------------------------|------------------------|
| 1.   | Click "Actions"                   |                        |
| 2.   | Click "Add Water Source for Well" |                        |

| Water Source                                                     |              | ×                    |
|------------------------------------------------------------------|--------------|----------------------|
|                                                                  | * Indi       | cates required field |
| Water Source Code*                                               | •            |                      |
| Type of Water Source                                             |              |                      |
| Name of Water Source                                             |              |                      |
| Water or Steam Injected (bbl) *                                  | •            |                      |
| If Untreated, is water suitable for Domestic or Irrigation Use?* | •            |                      |
| Has Water been Treated by Operator?*                             | •            |                      |
| Water Treatment                                                  |              |                      |
| De-Oiling                                                        |              |                      |
| Disinfection                                                     |              |                      |
| Desalinization                                                   |              |                      |
| Membrane treatment                                               |              |                      |
| Other treatment                                                  |              |                      |
|                                                                  | <b>⊘</b> Can | cel 🗸 Update         |

| Step | Action                                                               | Required Fields |
|------|----------------------------------------------------------------------|-----------------|
| 1.   | Enter all required Water Disposal Data for each well.                |                 |
|      | Note: Data descriptions can be located in the online help section or |                 |
|      | the EDD template.                                                    |                 |
| 2.   | Click "Update"                                                       |                 |
| 3.   | Click "Save"                                                         |                 |
| 4.   | Click "Next"                                                         |                 |

## 6. 110FQ Quarterly Water Allocation Data

| Water Allocation |       |       |            |                     |                                |
|------------------|-------|-------|------------|---------------------|--------------------------------|
|                  |       |       | ▼ Advanced | Filtering Actions - |                                |
| Field Name       | Total | Calcu | Status     | • Validatio         | Add Field                      |
|                  |       |       |            |                     | Export - Excel<br>Export - PDF |
| ₩ 4 0            | ► ►   |       |            |                     | No items to display            |

| Step | Action            | Required Fields |
|------|-------------------|-----------------|
| 1.   | Click "Actions"   |                 |
| 2.   | Click "Add Field" |                 |

| ld Name*      |         | Total Wa | ter (bbl) * |        | Calculated Total Water (b   | bl) |
|---------------|---------|----------|-------------|--------|-----------------------------|-----|
|               | •       |          |             |        | 0                           |     |
| /ater Sources |         |          |             |        |                             |     |
|               |         |          |             | ▼ Ad   | Ivanced Filtering Actions - |     |
| Water 🚦       | Water ( | If Untre | Has Wa 🚦    | At the | Add Water Source for Field  | :   |
|               |         |          |             |        | Export - Excel              |     |
|               |         |          |             |        | Export - PDF                |     |
|               |         |          |             |        |                             |     |
|               |         |          |             |        |                             |     |

| Step | Action                                                               | Required Fields |
|------|----------------------------------------------------------------------|-----------------|
| 1.   | Enter all required Water Source Data for each Field.                 |                 |
|      | Note: Data descriptions can be located in the online help section or |                 |
|      | the EDD template.                                                    |                 |
| 2.   | Click "Actions"                                                      |                 |
| 3.   | Click "Add Water Source for Field"                                   |                 |

| Water Source Data     |                                                                       | ×                                                                                        |
|-----------------------|-----------------------------------------------------------------------|------------------------------------------------------------------------------------------|
| Water Source Code     | If Untreated, is water<br>suitable for Domestic<br>or Irrigation Use? | At the Time of this<br>Report, is Water in<br>Storage Onsite?                            |
| Water (bbl)           | Has Water been<br>Treated by Operator?<br>▼                           | Water Treatment De-Oiling Disinfection Desalinization Membrane Treatment Other Treatment |
| Intended Use of Water |                                                                       |                                                                                          |
|                       |                                                                       | Cancel Vpdate                                                                            |

| Step | Action                                                               | <b>Required Fields</b> |
|------|----------------------------------------------------------------------|------------------------|
| 1.   | Enter all required Water Disposal Data for each well.                |                        |
|      | Note: Data descriptions can be located in the online help section or |                        |
|      | the EDD template.                                                    |                        |
| 2.   | Click "Update"                                                       |                        |
| 3.   | Click "Save"                                                         |                        |
| 4.   | Click "Next"                                                         |                        |

## **1.3** Completion/Submission and Review of Monthly and Quarterly Forms

This sub-section will describe how to complete all monthly OG110 and quarterly 110 forms.

| Form Navigation         | θ |
|-------------------------|---|
| 1. Form Information     |   |
| 2. Operator Information |   |
| 3. EDD Submission       |   |
| 4. Production Data      |   |
| 5. Document Upload      |   |
| 6. Form Submit          |   |
| 7. Confirmation         |   |
| 8. Review Comments      |   |
| 9. Review               |   |
|                         |   |

#### Document Upload

Select documents to be uploaded, if applicable. Click Add New and complete all required fields to upload a document.

|         |         | T Advance | ed Filtering Actions           | - Se | arch | \$      |
|---------|---------|-----------|--------------------------------|------|------|---------|
| pload D | Uploade | Туре      | Add New                        | ne   | Size | Actions |
|         |         |           | Export - Excel<br>Export - PDF |      |      |         |
|         |         |           | Export i Di                    |      |      |         |
|         |         |           |                                |      |      |         |
|         |         |           |                                |      |      |         |
|         |         |           |                                |      |      |         |
|         |         |           |                                |      |      |         |
|         |         |           |                                |      |      |         |
|         |         |           |                                |      |      |         |

| Step | Action          | <b>Required Fields</b> |
|------|-----------------|------------------------|
| 1.   | Click "Actions" |                        |
| 2.   | Click "Add New" |                        |

|                                      |                                         | Type *                                   |              |
|--------------------------------------|-----------------------------------------|------------------------------------------|--------------|
| Document Upload                      | ×                                       |                                          | -            |
|                                      | * Indicates Required Field              |                                          | •            |
| Upload New Document                  | Associate Existing WellSTAR<br>Document |                                          | Q            |
| Internal Only                        | Confidentiality Requested               | 110BQ Quarterly Water Injection Form     | ]^           |
| Category                             |                                         | Snapshot                                 | J            |
| Production                           | ·                                       | 110FQ Quarterly Other Water Allocation   |              |
| Type *                               |                                         | Form                                     |              |
|                                      | ▼                                       | 110Q Quarterly Water Production Form     |              |
| Relevant Date*                       | <b>9</b>                                | Snapshot                                 |              |
|                                      | La                                      | Budget Assessment Report                 | *            |
| Description *                        |                                         | Form 122 Annual Oil and Gas Production   |              |
| All comments are discoverable recoil | rds, open to public review.             | Form                                     | 14           |
| Filename *                           | Θ                                       | OG110 Monthly Production Form Snapshot   |              |
| Browse                               |                                         | OG110B Monthly Injection Form Snapshot   |              |
|                                      |                                         |                                          |              |
|                                      |                                         | OG110D Monthly Disposition Form          | -            |
|                                      |                                         | Snapshot                                 | *            |
|                                      | Cancel Upload                           | Production / Injection data reports from |              |
|                                      |                                         | Operator                                 |              |
|                                      |                                         | Pump Receipt                             |              |
|                                      |                                         | Scan of mailed-in form                   |              |
|                                      |                                         | Cigneture Dege                           |              |
|                                      |                                         | Signature Page                           | $\mathbf{T}$ |

| Step | Action                                            | <b>Required Fields</b> |
|------|---------------------------------------------------|------------------------|
| 1.   | Complete all required fields for document upload. |                        |
| 2.   | Click "Upload"                                    |                        |
| 3.   | Click "Next"                                      |                        |

| Online Form / | Association    |           |      |                                |    |
|---------------|----------------|-----------|------|--------------------------------|----|
|               |                |           | _    | Actions -                      | \$ |
| Form ID       | Form Category  | Title     | Desc | Add New                        |    |
|               |                |           |      | Export - Excel<br>Export - PDF |    |
|               | Online Form As | sociation | ×    |                                |    |
|               | Form ID        | T         |      |                                |    |
|               |                | Cancel    | ave  |                                |    |
|               |                |           |      |                                |    |
|               |                |           |      |                                |    |

| Step | Action                                                              | Required Fields |
|------|---------------------------------------------------------------------|-----------------|
| 1.   | Click "Actions"                                                     |                 |
| 2.   | Click "Add New"                                                     |                 |
| 3.   | Type Form ID you wish to associate or locate the Form ID within the |                 |
|      | dropdown menu.                                                      |                 |
| 4.   | Click "Save"                                                        |                 |

| Comments                                                                                                    | •           |
|----------------------------------------------------------------------------------------------------|-------------|
| Action                                                                                                    | ns 🕶        |
| 01/26/2018 09:33:48 AM : Joseph Athanasious , Department of Conservation<br>Sample comment: Comments are permanent and may not be edited once submitted.                                                                                                    |             |
|                                                                                                    |             |
|                                                                                                    |             |
|                                                                                                    |             |
|                                                                                                    |             |
|                                                                                                    |             |
| Image: Constraint of the second second se | \$ <b>O</b> |
| Operator comment Field                                                                                                    | Add         |

| Step | Action                                                      | Required Fields |
|------|-------------------------------------------------------------|-----------------|
| 1.   | Type the desired comment within the operator comment field. |                 |
| 2.   | Click "Add"                                                 |                 |
|      | Note: Any comment added cannot be edited or deleted.        |                 |
|      | COMMENTS ARE PERMANENT                                      |                 |

| 6  | ubmitter                                                                                                    |
|----|----------------------------------------------------------------------------------------------------|
|    | Internal User Joseph Athanasious                                                                                     |
|    | I hereby certify all statements made in this form are, to the best of my knowledge, true, correct<br>and complete. * |
|    |                                                                                                    |
| Fo | orm Submit Preview                                                                                                   |
| Fo | orm Submit Preview<br>ick the button below to preview your submission summary.<br>Preview Submission Summary         |

| Step | Action                                                        | Required Fields |
|------|---------------------------------------------------------------|-----------------|
| 1.   | Click "Preview Submission Summary" to review all previously   |                 |
|      | submitted information within current form.                    |                 |
|      | Note: This step is not required to complete submission but is |                 |
|      | recommended.                                                  |                 |
| 2.   | Click check box within the Acknowledgement box.               |                 |
| 3.   | Click "Submit" to complete submission.                        |                 |
| 4.   | A confirmation message will be shown. See screenshot below.   |                 |

#### Confirmation

Your form has been submitted successfully. You will be notified when a determination has been made.

| Comments                                                                                                    | •   |
|----------------------------------------------------------------------------------------------------|-----|
| Action                                                                                                    | s 🕶 |
| 01/26/2018 09:52:40 AM : Joseph Athanasious , Department of Conservation<br>Sample comment: Comments are permanent and may not be edited once submitted. |     |
|                                                                                                    |     |
|                                                                                                    |     |
|                                                                                                    |     |
|                                                                                                    |     |
|                                                                                                    |     |
| Image: Non-State     Image: Non-State     Image: Non-State     Viewing 1 - 1 from 1 results                                                              | Q   |
| Reviewer comment field                                                                                                    | Add |

| Step | Action                                                      | <b>Required Fields</b> |
|------|-------------------------------------------------------------|------------------------|
| 1.   | Type the desired comment within the operator comment field. |                        |
| 2.   | Click "Add"                                                 |                        |
|      | Note: Any comment added cannot be edited or deleted.        |                        |
|      | COMMENTS ARE PERMANENT                                      |                        |
| 3.   | Click "Next"                                                |                        |

## 2 SUBMIT ANNUAL PRODUCTION DATA

This section will describe how to submit and review Annual Production data using form 122.

Lesson Objectives:

1. Submit and Review Annual Production Data

| Form Navigation         | 0 |
|-------------------------|---|
|                         |   |
| 1. Form Information     |   |
| 2. Operator Information |   |
| 3. Monthly Data         |   |
| 4. Annual Production    |   |
| 5. Document Upload      |   |
| 6. Form Submit          |   |
| 7. Confirmation         |   |
| 8. Review Comments      |   |
| 9. Review               |   |
|                         |   |

| Operator Information                                                               |                                                                                                    |                           |        |                |                   |                         |              |
|------------------------------------------------------------------------------------|----------------------------------------------------------------------------------------------------|---------------------------|--------|----------------|-------------------|-------------------------|--------------|
| Please confirm the correct<br>designate contact(s) with<br>Agent and the form subm | t Organization has been select<br>their correct role. By default, th<br>itter are selected as contacts. | ed, and<br>e Organizatior | ı's    |                | * Ind             | icates requir           | ed field     |
| Organization Name                                                                  |                                                                                                    | Type of Org               | ganiza | ation          |                   |                         |              |
| Anacapa Oil Corporatio                                                             | n                                                                                                    | Corporation               |        | Click          | "actio            | ns", then "             | add          |
| Organization Primary                                                               | Address                                                                                                 |                           |        | conta<br>diale | ct" and<br>og box | d complete<br>that appe | e the<br>ars |
| 5403 Franklin Rd.                                                                  | Contact Info                                                                                            | ×                         |        |                |                   |                         | _            |
| Organization Primary                                                               | * Indicates re Is this contact already in WellSTA Contact Role *                                        | quired field<br>R?        |        |                |                   |                         |              |
|                                                                                    | Find Person*                                                                                            | _                         |        |                |                   | Actions -               |              |
| Name                                                                               | Contact Name                                                                                            | •                         | Role   | , ,            | Add Cor           | ntact                   |              |
| Joseph<br>Athanasious                                                              | Phone Number                                                                                            |                           | Subr   | mitter         |                   |                         | -            |
|                                                                                    | Email                                                                                                   |                           | Ager   | nt             |                   |                         |              |
| Click next                                                                         | ✓ Update                                                                                                | S Cancel                  |        |                |                   |                         | *            |
| Back Next Save                                                                     |                                                                                                    |                           |        |                |                   |                         |              |

| Step | Action                                                             | Required Fields |
|------|--------------------------------------------------------------------|-----------------|
| 1.   | Review organization details for correctness.                       |                 |
|      | Note: changes cannot be made to organization details here.         |                 |
| 2.   | Select contacts responsible for form completion and submission.    |                 |
| 3.   | If the person is not listed on the contacts list, click "Actions". |                 |
| 4.   | Click "Add Contact"                                                |                 |
| 5.   | Complete contact info dialogue box that appears.                   |                 |
| 6.   | Click "Update"                                                     |                 |
| 7.   | Click "Next"                                                       |                 |

All volumes below are based on reported data. If you are missing data for a month, the volume is estimated. To submit monthly data, visit your Forms list and fill out appropriate form.

| Month<br>January | Total Oil Brodwood (bbl) |                          |                                |                                             |
|------------------|--------------------------|--------------------------|--------------------------------|---------------------------------------------|
| January          | Total OILFTODUCED (DDI)  | Gross Gas Produced (Mcf) | Produced Gas Injected<br>(Mcf) | Produced Gas Used in OG<br>Operations (Mcf) |
|                  | 346,123                  | 1,351                    | 234                            | 23                                          |
| February         | 341,658                  | 943                      | 443                            | 15                                          |
| March            | (Est.) 343,201           | 1,162                    | 985                            | 72                                          |
| April            | 451,216                  | (Est.) 1,046             | 213                            | 23                                          |
| May              | 421,381                  | 935                      | (Est.) 587                     | 15                                          |
| June             | 341,658                  | 943                      | 443                            | 37                                          |
| July             | (Est.) 373,481           | 2,151                    | 985                            | (Est.) 45                                   |
| August           | 451,216                  | (Est.) 1,626             | 0                              | 13                                          |
| September        | 238,371                  | 483                      | 548                            | 24                                          |
| October          | 143,748                  | 942                      | 721                            | 41                                          |
| November         | (Est.) 243,785           | 1,162                    | 234                            | 31                                          |
| December         | 451,216                  | (Est.) 1,013             | 213                            | 17                                          |
| Total            | 5,923,260                | 7,290                    | 3,102                          | 96                                          |

| Step | Action                                                             | <b>Required Fields</b> |
|------|--------------------------------------------------------------------|------------------------|
| 1.   | Review Monthly Data for correctness                                |                        |
|      | <i>Note</i> : Changes cannot be made to monthly data here. Use the |                        |
|      | Monthly Production form for the corresponding data that needs to   |                        |
|      | be updated.                                                        |                        |
| 2.   | Click "Next"                                                       |                        |

| Certair<br>shown<br>input is | n fields below are pre-populated based on monthly reported data as<br>on the previous step. You may edit these fields if you so choose. All<br>s subject to review. |         | * Indicates required field |
|------------------------------|----------------------------------------------------------------------------------------------------|---------|----------------------------|
| Oil                          |                                                                                                    |         |                            |
| 01                           | Total oil and/or condensate produced*                                                                                                    |         |                            |
| 01                           | Clean Oil or Condensate Produced (OG110)                                                                                                    |         | 01                         |
| 02                           | Oil produced from reactivated idle wells*                                                                                                    | -minus- | 02                         |
|                              |                                                                                                    |         | 02                         |
| 03                           | Assessable oil produced (O1 – O2):                                                                                                    |         | 01 - 02                    |
| Gas                          | 1                                                                                                    |         |                            |
| G1                           | Gross hydrocarbon gas produced*                                                                                                    |         |                            |
|                              | Gross Gas Produced (OG110)                                                                                                    |         | G1                         |
| G2                           | Hydrocarbon gas produced from reactivated idle wells*                                                                                                    | -minus- |                            |
|                              |                                                                                                    |         | G2                         |
| G3                           | Assessable gross hydrocarbon gas produced (G1 – G2):                                                                                                    |         | G1 - G2                    |
| G4                           | Produced hydrocarbon gas injected*                                                                                                    | -minus- |                            |
|                              | Well type PM. Gas Injected (OG110B)                                                                                                    |         | G4                         |
| G5                           | Net hydrocarbon gas produced (G3 – G4):                                                                                                    |         | G3 – G4                    |
| G6                           | Produced hydrocarbon gas used in oil- or gas-producing                                                                                                    | -minus- |                            |
|                              | Gas Used in Oil & Gas Operations (OG110D)                                                                                                    |         | Gô                         |
| G7                           | Assessable hydrocarbon gas (G5 – G6):                                                                                                    |         | G5 – G6                    |
| Back                         | Next Save                                                                                                    |         |                            |

| Step | Action                              | <b>Required Fields</b> |
|------|-------------------------------------|------------------------|
| 1.   | Enter annual production data.       |                        |
|      | Note: O3, G3, G5 and G7 data fields |                        |
| 2.   | Click "Next"                        |                        |

#### Document Upload

Select documents to be uploaded, if applicable. Click Add New and complete all required fields to upload a document.

## Uploaded Documents

|          |         | Advance | d Filtering Actio              | ns 🗸 🛛 Sea | arch |         | <b>¢</b> |
|----------|---------|---------|--------------------------------|------------|------|---------|----------|
| Upload D | Uploade | Туре    | Add New                        | ne         | Size | Actions |          |
|          |         |         | Export - Excel<br>Export - PDF |            |      |         |          |
|          |         |         |                                |            |      |         |          |
|          |         |         |                                |            |      |         |          |
|          |         |         |                                |            |      |         |          |
|          |         |         |                                |            |      |         |          |
|          |         |         |                                |            |      |         |          |
|          |         |         |                                |            |      |         |          |

| Step | Action          | <b>Required Fields</b> |
|------|-----------------|------------------------|
| 1.   | Click "Actions" |                        |
| 2.   | Click "Add New" |                        |

|                                    |                                         | *Placeholder Screenshot*                 |   |
|------------------------------------|-----------------------------------------|------------------------------------------|---|
| Document Upload                    | ×                                       | Type *                                   |   |
|                                    | * Indicates Required Field              |                                          | , |
| Upload New Document                | Associate Existing WellSTAR<br>Document | a                                        |   |
| Internal Only                      | Confidentiality Requested               | 110BQ Quarterly Water Injection Form     | Ĩ |
| Category                           |                                         | Snapshot                                 |   |
| Production                         | T                                       | 110FQ Quarterly Other Water Allocation   |   |
| Type *                             |                                         | Form                                     |   |
|                                    | •                                       | 110Q Quarterly Water Production Form     |   |
| Relevant Date *                    | θ                                       | Snapshot                                 |   |
|                                    |                                         | Budget Assessment Report                 | * |
| Description *                      |                                         | Form 122 Annual Oil and Gas Production   |   |
| All comments are discoverable reco | ords, open to public review             | Form                                     | ł |
| Filename *                         | Θ                                       | OG110 Monthly Production Form Snapshot   |   |
| Browse                             |                                         | OG110B Monthly Injection Form Snapshot   | 1 |
|                                    |                                         | OG110D Monthly Disposition Form          |   |
|                                    |                                         |                                          | Ť |
|                                    |                                         | Snapshot                                 |   |
|                                    |                                         | Production / Injection data reports from |   |
|                                    | Cancel Upload                           | Operator                                 |   |
|                                    |                                         | Pump Receipt                             |   |
|                                    |                                         | Scan of mailed-in form                   |   |
|                                    |                                         | Signature Page                           | - |

| Step | Action                                            | <b>Required Fields</b> |
|------|---------------------------------------------------|------------------------|
| 1.   | Complete all required fields for document upload. |                        |
| 2.   | Click "Upload"                                    |                        |
| 3.   | Click "Next"                                      |                        |

Page 34

| Online Form / | Association    |           |      |                                |    |
|---------------|----------------|-----------|------|--------------------------------|----|
|               |                |           | _    | Actions -                      | \$ |
| Form ID       | Form Category  | Title     | Desc | Add New                        |    |
|               |                |           |      | Export - Excel<br>Export - PDF |    |
|               | Online Form As | sociation | ×    |                                |    |
|               | Form ID        | T         |      |                                |    |
|               |                | Cancel    | ave  |                                |    |
|               |                |           |      |                                |    |
|               |                |           |      |                                |    |

| Step | Action                                                              | <b>Required Fields</b> |
|------|---------------------------------------------------------------------|------------------------|
| 1.   | Click "Actions"                                                     |                        |
| 2.   | Click "Add New"                                                     |                        |
| 3.   | Type Form ID you wish to associate or locate the Form ID within the |                        |
|      | dropdown menu.                                                      |                        |
| 4.   | Click "Save"                                                        |                        |

| Comments                                                                                                    | •    |  |
|----------------------------------------------------------------------------------------------------|------|--|
| Action                                                                                                    | IS 🕶 |  |
| 01/26/2018 09:33:48 AM : Joseph Athanasious , Department of Conservation<br>Sample comment: Comments are permanent and may not be edited once submitted. |      |  |
|                                                                                                    |      |  |
|                                                                                                    |      |  |
|                                                                                                    |      |  |
|                                                                                                    |      |  |
|                                                                                                    |      |  |
|                                                                                                    |      |  |
| Image: Image     Image: Image     Viewing 1 - 1 from 1 results                                                                                           | Ċ    |  |
| Operator comment Field                                                                                                    | Add  |  |

| Step | Action                                                      | <b>Required Fields</b> |
|------|-------------------------------------------------------------|------------------------|
| 1.   | Type the desired comment within the operator comment field. |                        |
| 2.   | Click "Add"                                                 |                        |
|      | Note: Any comment added cannot be edited or deleted.        |                        |
|      | COMMENTS ARE PERMANENT                                      |                        |
| 3.   | Click "Next"                                                |                        |

| 1 | Acknowledgement                                                                                                    |
|---|----------------------------------------------------------------------------------------------------|
|   | Submitter                                                                                                    |
|   | Internal User Joseph Athanasious                                                                                     |
|   | I hereby certify all statements made in this form are, to the best of my knowledge, true, correct<br>and complete. * |
| F | Form Submit Preview Click the button below to preview your submission summary.                                       |
|   | Preview Submission Summary                                                                                           |
|   |                                                                                                    |
|   |                                                                                                    |
|   | Submit Save                                                                                                    |

| Step | Action                                                        | <b>Required Fields</b> |
|------|---------------------------------------------------------------|------------------------|
| 1.   | Click "Preview Submission Summary" to review all previously   |                        |
|      | submitted information within current form.                    |                        |
|      | Note: This step is not required to complete submission but is |                        |
|      | recommended.                                                  |                        |
| 2.   | Click check box within the Acknowledgement box.               |                        |
| 3.   | Click "Submit" to complete submission.                        |                        |
| 4.   | A confirmation message will be shown. See screenshot below.   |                        |

#### Confirmation

Your form has been submitted successfully. You will be notified when a determination has been made.

| Comments                                                                                                    | •   |  |
|----------------------------------------------------------------------------------------------------|-----|--|
| Action                                                                                                    | s 🗸 |  |
| 01/26/2018 09:52:40 AM : Joseph Athanasious , Department of Conservation<br>Sample comment: Comments are permanent and may not be edited once submitted. |     |  |
|                                                                                                    |     |  |
|                                                                                                    |     |  |
|                                                                                                    |     |  |
|                                                                                                    |     |  |
|                                                                                                    |     |  |
| Image: Non-State     Image: Non-State     Image: Non-State     Viewing 1 - 1 from 1 results                                                              | Q   |  |
| Reviewer comment field                                                                                                    | Add |  |

| Step | Action                                                      | Required Fields |
|------|-------------------------------------------------------------|-----------------|
| 1.   | Type the desired comment within the reviewer comment field. |                 |
| 2.   | Click "Add"                                                 |                 |
|      | Note: Any comment added cannot be edited or deleted.        |                 |
|      | COMMENTS ARE PERMANENT                                      |                 |
| 3.   | Click "Next"                                                |                 |